CONFIGURATION GUIDE

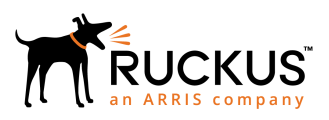

# Cloudpath Enrollment System MAC Registration Configuration Guide, 5.5

Supporting Cloudpath Software Release 5.5

Part Number: 800-72410-001 Rev A Publication Date: 28 August 2019

# **Copyright, Trademark and Proprietary Rights Information**

© 2019 CommScope, Inc. All rights reserved.

No part of this content may be reproduced in any form or by any means or used to make any derivative work (such as translation, transformation, or adaptation) without written permission from CommScope, Inc. and/or its affiliates ("CommScope"). CommScope reserves the right to revise or change this content from time to time without obligation on the part of CommScope to provide notification of such revision or change.

#### **Export Restrictions**

These products and associated technical data (in print or electronic form) may be subject to export control laws of the United States of America. It is your responsibility to determine the applicable regulations and to comply with them. The following notice is applicable for all products or technology subject to export control:

These items are controlled by the U.S. Government and authorized for export only to the country of ultimate destination for use by the ultimate consignee or end-user(s) herein identified. They may not be resold, transferred, or otherwise disposed of, to any other country or to any person other than the authorized ultimate consignee or end-user(s), either in their original form or after being incorporated into other items, without first obtaining approval from the U.S. government or as otherwise authorized by U.S. law and regulations.

### Disclaimer

THIS CONTENT AND ASSOCIATED PRODUCTS OR SERVICES ("MATERIALS"), ARE PROVIDED "AS IS" AND WITHOUT WARRANTIES OF ANY KIND, WHETHER EXPRESS OR IMPLIED. TO THE FULLEST EXTENT PERMISSIBLE PURSUANT TO APPLICABLE LAW, COMMSCOPE DISCLAIMS ALL WARRANTIES, EXPRESS OR IMPLIED, INCLUDING, BUT NOT LIMITED TO, IMPLIED WARRANTIES OF MERCHANTABILITY AND FITNESS FOR A PARTICULAR PURPOSE, TITLE, NON-INFRINGEMENT, FREEDOM FROM COMPUTER VIRUS, AND WARRANTIES ARISING FROM COURSE OF DEALING OR COURSE OF PERFORMANCE. CommScope does not represent or warrant that the functions described or contained in the Materials will be uninterrupted or error-free, that defects will be corrected, or are free of viruses or other harmful components. CommScope does not make any warranties or representations regarding the use of the Materials in terms of their completeness, correctness, accuracy, adequacy, usefulness, timeliness, reliability or otherwise. As a condition of your use of the Materials, you warrant to CommScope that you will not make use thereof for any purpose that is unlawful or prohibited by their associated terms of use.

### Limitation of Liability

IN NO EVENT SHALL COMMSCOPE, COMMSCOPE AFFILIATES, OR THEIR OFFICERS, DIRECTORS, EMPLOYEES, AGENTS, SUPPLIERS, LICENSORS AND THIRD PARTY PARTNERS, BE LIABLE FOR ANY DIRECT, INDIRECT, SPECIAL, PUNITIVE, INCIDENTAL, EXEMPLARY OR CONSEQUENTIAL DAMAGES, OR ANY DAMAGES WHATSOEVER, EVEN IF COMMSCOPE HAS BEEN PREVIOUSLY ADVISED OF THE POSSIBILITY OF SUCH DAMAGES, WHETHER IN AN ACTION UNDER CONTRACT, TORT, OR ANY OTHER THEORY ARISING FROM YOUR ACCESS TO, OR USE OF, THE MATERIALS. Because some jurisdictions do not allow limitations on how long an implied warranty lasts, or the exclusion or limitation of liability for consequential or incidental damages, some of the above limitations may not apply to you.

### Trademarks

ARRIS, the ARRIS logo, CommScope, Ruckus, Ruckus Wireless, Ruckus Networks, Ruckus logo, the Big Dog design, BeamFlex, ChannelFly, Edgelron, FastIron, HyperEdge, ICX, IronPoint, OPENG, SmartCell, Unleashed, Xclaim, and ZoneFlex are trademarks of CommScope, Inc. and/or its affiliates. Wi-Fi Alliance, Wi-Fi, the Wi-Fi logo, Wi-Fi Certified, the Wi-Fi CERTIFIED logo, Wi-Fi Protected Access, the Wi-Fi Protected Setup logo, Wi-Fi Protected Setup, Wi-Fi Multimedia and WPA2 and WMM are trademarks or registered trademarks of Wi-Fi Alliance. All other trademarks are the property of their respective owners.

# Contents

| Overview                                             | 4  |
|------------------------------------------------------|----|
| MAC Registration Process                             | 4  |
| Configuring Ruckus Controllers for MAC Registration  | 5  |
| Setting up Cloudpath as an AAA Authentication Server | 5  |
| Creating AAA Accounting Server (Optional)            | 8  |
| Running Authentication Test                          | 9  |
| Creating Hotspot Services                            | 11 |
| Setting Up the Walled Garden                         | 16 |
| Creating the Onboarding SSID                         | 19 |
| Cloudpath Configuration                              |    |
| Create a MAC Registration Workflow                   |    |
| Using the MAC Registrations Main Page                | 32 |
| Viewing MAC Registration Records on the Dashboard    |    |
| Configuring a Cisco Controller for MAC Registration  | 40 |

# **Overview**

Using 802.1X authentication with WPA2-Enterprise provides the best security option for wireless devices on your network. However, for devices that do not have 802.1X support, such as gaming consoles or printers, Cloudpath offers a method for registering these devices on the network.

MAC registration allows network access to devices that do not have the 802.1X supplicant capability. The registration process provides authentication using the device's MAC address to allow limited, and secure, network access.

When setting up MAC registration, a list of authorized MAC addresses is maintained on the RADIUS server. When a non-802.1X device attempts to connect to the network, the request is forwarded to the RADIUS server, where the device is checked against the list of authorized MAC addresses. If the registration is not expired, the RADIUS server authenticates the device and sends a redirect URL, which points to the Cloudpath Enrollment System (ES) for onboarding to the secure network.

This document describes how to configure Cloudpath and a Wireless LAN Controller to support MAC Registration.

# **MAC Registration Process**

In this example, the user attempts to access the Internet, is redirected to the captive portal on Cloudpath and proceeds through the enrollment workflow, during which, the user is prompted for information.

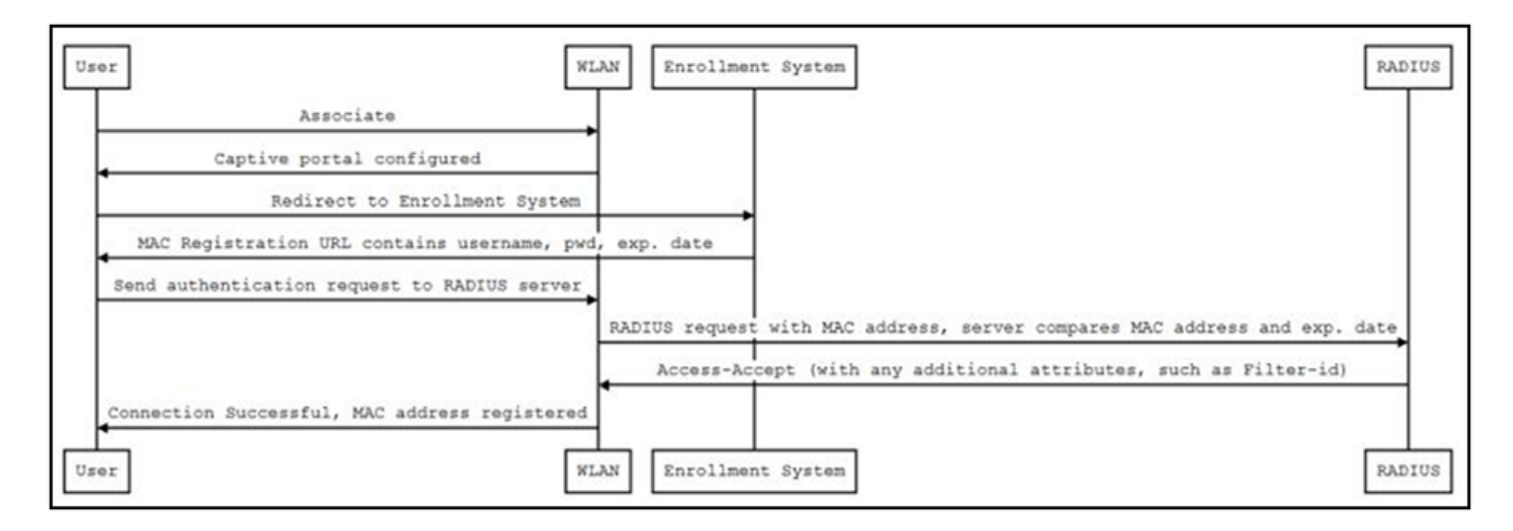

#### FIGURE 1 MAC Registration Sequence

At the MAC registration step, Cloudpath sends a registration URL to the client for use in the RADIUS authentication request. The registration URL contains the username, password, and validity period for the MAC registration.

The access point obtains the MAC address of the user device and sends this information in the RADIUS request to the RADIUS server. The RADIUS server compares the MAC address and expiration date with existing user information. If the validity period and expiration period matches, the RADIUS server authorizes the authentication and returns an Access-Accept to the access point. If other RADIUS attributes are configured, such as the Filter-Id, they are returned with the Access-Accept.

Subsequent access requests from the user to the access point cause the AP to open the firewall to allow access to the Internet. This occurs until the validity period expires and the user must re-enroll.

# **Configuring Ruckus Controllers for MAC Registration**

This section describes how to configure the Ruckus Zone Director, SmartZone, and Unleashed controllers for MAC registration, authenticating devices against a RADIUS server.

The screen shots and corresponding instructions about the controllers are based on the following Ruckus Controller versions:

- ZoneDirector 10.1.1
- Virtual SmartZone 3.6.0 (High Scale)
- Unleashed 200.6

If you are using different versions of any controller, please consult your controller documentation because you may encounter some differences in the user interface.

If your environment uses Cisco controllers, see Configuring a Cisco Controller for MAC Registration on page 40.

# Setting up Cloudpath as an AAA Authentication Server

Create an AAA authentication server for the Cloudpath onboard RADIUS server. The following images show this configuration on the Ruckus ZoneDirector, SmartZone, and Unleashed controllers.

On ZoneDirector, go to Services & Profiles > AAA Servers. On SmartZone, go to Services & Profiles > Authentication. On Unleashed, go to Admin & Services > Services > AAA Servers > Authentication Servers.

#### FIGURE 2 Create AAA Authentication Server on ZoneDirector

| Name                   | R-AOnboard                                                                 |
|------------------------|----------------------------------------------------------------------------|
| Туре                   | Active Directory      LDAP      RADIUS      RADIUS Accounting      TACACS+ |
| Encryption             | □ TLS                                                                      |
| Auth Method            | • PAP CHAP                                                                 |
| Backup RADIUS          | Enable Backup RADIUS support                                               |
| IP Address*            | 192.168.5.73                                                               |
| Port*                  | 1812                                                                       |
| Shared Secret*         | •••••                                                                      |
| Confirm Secret*        | •••••                                                                      |
| Retry Policy           |                                                                            |
| Request Timeout*       | 3 seconds                                                                  |
| Max Number of Retries* | 2 times                                                                    |

#### FIGURE 3 Create AAA Authentication Server on SmartZone

| W |
|---|
|   |
|   |
|   |
|   |
|   |
|   |

#### FIGURE 4 Create AAA Authentication Server on Unleashed

| Create New             |                     |                          |           |
|------------------------|---------------------|--------------------------|-----------|
| Name                   | Anna43Unleashed     |                          |           |
| Туре                   | Active Directory  R | ADIUS  RADIUS Accounting |           |
| Encryption             | TLS                 |                          |           |
| Auth Method            | • PAP O CHAP        |                          |           |
| Backup RADIUS          | Enable Backup RADI  | US support               |           |
| IP Address*            | 192.168.5.43        |                          |           |
| Port*                  | 1812                |                          |           |
| Shared Secret*         |                     |                          |           |
| Confirm Secret*        |                     |                          |           |
| Retry Policy           |                     |                          |           |
| Request Timeout*       | 3                   | seconds                  |           |
| Max Number of Retries* | 2                   | times                    |           |
|                        |                     |                          | OK Cancel |

Enter the following values for the **Authentication** Server:

- 1. Name
- 2. Type = RADIUS
- 3. Auth Method (not applicable for SmartZone) = PAP
- 4. IP address = The IP address of the Cloudpath ES.
- 5. Port = 1812
- Shared Secret = This must match the shared secret for the Cloudpath ES onboard RADIUS server. (Configuration > RADIUS Server).
- 7. Leave the default values for the remaining fields.

## **Creating AAA Accounting Server (Optional)**

Use the same process to create the AAA Accounting Server.

#### NOTE

To navigate to the correct screen on Ruckus SmartZone, go to Services & Profiles > Accounting.

Enter the following values for the **Accounting** Server:

- 1. Name
- 2. Type = RADIUS ACCOUNTING.
- 3. IP address = The IP address of the Cloudpath ES.

4. Port = 1813

#### NOTE

The Authentication server uses port 1812. The Accounting server uses port 1813.

- Shared Secret = This must match the shared secret for the Cloudpath ES onboard RADIUS server. (Configuration > RADIUS Server)
- 6. Leave the default values for the remaining fields.

### **Running Authentication Test**

You can test the connection between the controller and the Cloudpath ES RADIUS server.

Follow the instructions for the applicable controller. For the possible results, see Possible Results from Authentication Test.

#### **ZoneDirector**

At the bottom of the AAA server page, there is a section called "Test Authentication/Accounting Servers Settings." The Test Against field should be Local Database, as shown below. Enter a test User Name and Password, then click the **Test** button.

#### FIGURE 5 Authentication Test on ZoneDirector

| Test Authentic                                            | ation/Accounting Servers S                             | ettings                           |                                    |                                           |                     |
|-----------------------------------------------------------|--------------------------------------------------------|-----------------------------------|------------------------------------|-------------------------------------------|---------------------|
| You may test you<br>the role.<br>Test Against<br>Username | r authentication server settings b<br>Local Database 🔻 | y providing a user name and passw | ord here. Groups to which the user | r belongs will be returned and you can us | e them to configure |
| Password                                                  |                                                        | Show Password                     |                                    |                                           | Test                |

#### SmartZone

When you save a configuration for an AAA Authentication server in SmartZone, you can click the **Test AAA** tab at the top of the screen, select the server from the drop-down list, enter your credentials, then click the **Test** button.

#### FIGURE 6 Authentication Test on SmartZone

| Test AAA Servers                                                                                                    | × |
|----------------------------------------------------------------------------------------------------|---|
| <ul> <li>* Name: Jeff AAA Auth vSZ ▼</li> <li>* Protocol: ● PAP ○ CHAP</li> <li>* User Name: bob</li> <li>* Password: ••••</li> <li>Show password</li> </ul> |   |
| <b>Test</b> Cancel                                                                                                    |   |

#### Unleashed

Enter the test credentials on the Test Authentication Servers Settings tab, then click the **Test** button.

#### FIGURE 7 Authentication Test on Unleashed

| Authentication S          | ervers Test Authentication Servers Settings                                                             |
|---------------------------|----------------------------------------------------------------------------------------------------|
| You may test yo           | our authentication server settings by providing a user name and password here. Groups to which the user |
| Test Against<br>User Name | Anna43Unleashed                                                                                         |
| Password                  | Show Password Test                                                                                      |

#### Possible Results from Authentication Test

If you run the authentication test, you receive one of these responses:

- Failed! Connection timed out
- Failed! Invalid username and password

• Authentication Failed

The only one of these responses that means that connectivity was established is:

Failed! Invalid username or password

# **Creating Hotspot Services**

You can configure the Hotspot Service on the ZoneDirector, SmartZone, or Unleashed controllers.

Navigate to: For ZoneDirector, go to Services & Profiles > Hotspot Services. For SmartZone, go to Services & Profiles > Hotspots & Portals > Hotspot WISPr. For Unleashed, go to Admin & Services > Services > Hotspot Services, then use both the General tab and the Authentication tab, as instructed later in this section.

2. Name the Hotspot Service.

#### FIGURE 8 Create Hotspot Service on ZoneDirector

| lame                            | Lab Hotspot Services                                                    |
|---------------------------------|-------------------------------------------------------------------------|
| Redirection                     |                                                                         |
| MSDr Smart Client Support       | None Cashing Only WEDY Smart Clear allowed                              |
| mart annu cann auggent          | Change O change O only this? share careful another                      |
| ogin Page*                      | Redirect unauthenticated user to                                        |
|                                 | https://training.cloudpath.net/e_for authentication.                    |
| itart Page                      | After user is authenticated,                                            |
|                                 | <ul> <li>redirect to the URL that the user intends to visit.</li> </ul> |
|                                 | o redirect to the following URL:                                        |
| Iser Session                    |                                                                         |
| iession Timeout                 | Terminate user session after 1440 minutes                               |
| Srace Period                    | Allow users to reconnect without re-authentication for 30 minutes       |
| uthentication/Accounting Server | \$                                                                      |
| Authentication Server           | Jeff AAA Auth 🔹                                                         |
|                                 | Enable MAC authentication bypass(no redirection).                       |
|                                 | Use device MAC address as authentication password.                      |
|                                 | Use as authentication password.                                         |
|                                 | MAC Address Format AA 8B CC DD EE FF +                                  |
| Accounting Server               | Jeff AAA acct   Send Interim-Update every 5 minutes                     |
| Vireless Client Isolation       |                                                                         |
|                                 | Isolate wireless client traffic from other clients on the same AP.      |
|                                 | Isolate wireless client traffic from all hosts on the same VLAN/subnet. |
|                                 | No WhiteList ¥                                                          |
|                                 | (Requires whitelist for gateway and other allowed hosts.)               |
| Location Information            |                                                                         |
| Walled Garden                   |                                                                         |
| Restricted Subnet Access        |                                                                         |
| Advanced Options                |                                                                         |
| Restricted Subnet Access        |                                                                         |

#### FIGURE 9 Create Hotspot WISPr on SmartZone

| oeneror options                                                          |                                                                                                    | W   |
|--------------------------------------------------------------------------|----------------------------------------------------------------------------------------------------|-----|
| Portal Name:                                                             | ab Hotspot Services                                                                                                    |     |
| Redirection                                                              |                                                                                                    | V   |
| Logon URL:<br>• Redirected MAC Format:<br>Start Page:<br>HTTPS Redirect: | <ul> <li>○ Internal          <ul> <li>© External</li> </ul> </li> <li>* Redirect unauthenticated user to the URL for authentication:          <ul> <li>https://training.cloudpath.net/enroll/TrainingTest/Proc</li> </ul> </li> <li>AA:88:CC:00:EE:FF         <ul> <li>AA:88:CC:00:EE:FF</li> <li>After user is authenticated,</li> <li>© Redirect to the URL that user intends to visit. ○ Redirect to the following URL:</li> <li>If enabled, the AP will try to redirect HTTPS requests to the hotspot portal</li> </ul> </li> </ul> | fuc |
| User Session                                                             |                                                                                                    | V   |
| Session Timeout:     Grace Period:     6                                 | 440 Minutes (2-14400)<br>Minutes (1-14399)                                                                                                    |     |
| Location Information                                                     |                                                                                                    | V   |
| Location ID:                                                             | (example: isocc=us,cc=1,ac=408,network=ACMEWISP_NewarkAirport)<br>(example: ACMEWISP,Gate_14_Terminal_C_of_Newark_Airport)                                                                                                    |     |
|                                                                          |                                                                                                    |     |

#### FIGURE 10 Create Hotspot Service on Unleashed - General Tab

| neral    | Authentication Wa    | lledGarden                 | Policy        |                |                   |                   |                     |  |
|----------|----------------------|----------------------------|---------------|----------------|-------------------|-------------------|---------------------|--|
|          | Name                 | Anna43H                    | S             |                |                   |                   |                     |  |
| Redirect | lion                 | -                          |               |                |                   |                   |                     |  |
| WISPr    | Smart Client Suppor  | t <ul> <li>None</li> </ul> | Enable        | d 🔘 Only V     | /ISPr Smart Clie  | ent allowed       |                     |  |
|          | Login Page           | e Redirect u               | unauthentic   | ated user to   | https://anna43    | .cloudpath.net/e  | for authentication. |  |
|          | Start Page           | After user                 | is authenti   | cated,         |                   |                   | ,<br>,              |  |
|          |                      | redire                     | ct to the UF  | RL that the us | ser intends to vi | sit.              |                     |  |
|          |                      | redire                     | ct to the fol | lowing URL:    |                   |                   | ]                   |  |
| User Se  | ssion                |                            |               |                |                   |                   |                     |  |
|          | Session Timeou       | t (Requires                | whitelist for | gateway and    | other allowed ho  | sts.)             |                     |  |
|          |                      | 🔲 Termir                   | nate user s   | ession after   | 1440 minute       | S                 |                     |  |
|          | Grace Perio          | Allow                      | users to re   | connect with   | out re-authentic  | ation for 30      | minutes             |  |
|          | Intrusion Prevention | n 🗹 Tempo                  | orarily block | Hotspot clie   | ents with repeate | ed authentication | attempts.           |  |
|          |                      |                            |               |                |                   |                   |                     |  |

| Authentication Server                                      | Anna43Unleashed   Create New                                                                                                    |              |
|------------------------------------------------------------|----------------------------------------------------------------------------------------------------|--------------|
|                                                            | Enable MAC authentication bypass(no redirection).                                                                                                    |              |
|                                                            | Use device MAC address as authentication password.                                                                                                    |              |
|                                                            | O Use as authentication password.                                                                                                    |              |
|                                                            | MAC Address AA:BB:CC:DD:EE:FF  Format                                                                                                    |              |
| Accounting Server                                          | Anna43UnleashedACCT   Create New                                                                                                    |              |
|                                                            | Send Interim-Update every 10 minutes                                                                                                    |              |
| Wireless Client Isolation                                  |                                                                                                    |              |
| Wireless Client Isolation                                  | <ul> <li>Isolate wireless client traffic from other clients on the same AP.</li> <li>Isolate wireless client traffic from all hosts on the same VLAN/subnet.</li> </ul>                                                                                                    |              |
| Wireless Client Isolation                                  | <ul> <li>Isolate wireless client traffic from other clients on the same AP.</li> <li>Isolate wireless client traffic from all hosts on the same VLAN/subnet.</li> <li>No WhiteList          <ul> <li>Create New</li> </ul> </li> </ul>                                                                                                    |              |
| Wireless Client Isolation                                  | <ul> <li>Isolate wireless client traffic from other clients on the same AP.</li> <li>Isolate wireless client traffic from all hosts on the same VLAN/subnet.</li> <li>No WhiteList          <ul> <li>Create New</li> <li>(Requires whitelist for gateway and other allowed hosts.)</li> </ul> </li> </ul>                                                                                                    |              |
| Wireless Client Isolation                                  | <ul> <li>Isolate wireless client traffic from other clients on the same AP.</li> <li>Isolate wireless client traffic from all hosts on the same VLAN/subnet.</li> <li>No WhiteList          <ul> <li>Create New</li> <li>(Requires whitelist for gateway and other allowed hosts.)</li> </ul> </li> </ul>                                                                                                    |              |
| Wireless Client Isolation Location Information Location ID | Isolate wireless client traffic from other clients on the same AP. Isolate wireless client traffic from all hosts on the same VLAN/subnet. No WhiteList  (Requires whitelist for gateway and other allowed hosts.)  (e.g. isocc=us,cc=1,ac=408,network=ACMEWISP_Network=ACMEWISP_NEtwork=ACMEWISP_NETwork=ACMEWISP_NETwork=ACMEWISP_NETwork=ACMEWISP_NETwork=ACMEWISP_NETwork=ACMEWISP_NETwork=ACMEWISP_NETw | warkAirport) |

#### FIGURE 11 Create Hotspot Service on Unleashed - Authentication Tab

- 3. Point the unauthenticated user to the **Cloudpath Enrollment Portal URL**, which can be found on the **Cloudpath Admin UI Configuration > Workflows** page, in the **Workflows** table.
- 4. Check Redirect to the URL that the user intends to visit.
- 5. Select the **Cloudpath RADIUS Authentication Server**. Applicable only for ZoneDirector and Unleashed (**Authentication** tab) in this screen.
- Select Enable MAC authentication bypass (no redirection). Applicable only for ZoneDirector and Unleashed (Authentication tab) in this screen. Selecting this field allows users with registered MAC addresses to be transparently authorized without having to log in.
- 7. For MAC Address Format (which appears when you select **Enable MAC authentication bypass (no redirection)** in the preceding step, it is recommended that you select the following option from the drop-down list: AA:BB:CC:DD:EE:FF
- 8. Select the **Cloudpath RADIUS Accounting Server**. Applicable only for ZoneDirector and Unleashed (**Authentication** tab).
- 9. Leave the defaults for the remaining settings. Click **OK**.

# **Setting Up the Walled Garden**

Perform the following steps to add a walled garden configuration to your existing Hotspot Services configuration:

1. Navigate to: For ZoneDirector, go to Services & Profiles > Hotspot Services. For SmartZone, go to Services & Profiles > Hotspots & Portals > Hotspot WISPr. For Unleashed, go to Admin & Services > Services > Hotspot Services.

 For ZoneDirector and SmartZone, use the edit function on the existing Hotspot Services configuration, then scroll to the Walled Garden section and expand this section. For Unleashed, click the WalledGarden on the existing Hotspot Services configuration.

#### FIGURE 12 Walled Garden Configuration for ZoneDirector

| E Walled Garden          |                  |                        |                                                         |                     |                                        |                          |        |
|--------------------------|------------------|------------------------|---------------------------------------------------------|---------------------|----------------------------------------|--------------------------|--------|
|                          | Unaut<br>(e.g. * | thenticate<br>t.mydoma | d users are allowed to acce<br>in.com,mydomain.com, *.m | ss the following de | stinations:<br>8.1.1:80, 192.168.1.1/2 | 24 or 192.168.1.1:80/24) |        |
|                          |                  | Order                  | Destination Address                                     | Action              |                                        |                          |        |
|                          |                  | 1                      | 72.18.151.76                                            | Edit Clone          |                                        |                          |        |
|                          | C                | reate Ne               | w Delete                                                |                     |                                        |                          |        |
| Restricted Subnet Access |                  |                        |                                                         |                     |                                        |                          |        |
| Advanced Options         |                  |                        |                                                         |                     |                                        |                          |        |
|                          |                  |                        |                                                         |                     |                                        | ОК                       | Cancel |

#### FIGURE 13 Walled Garden Configuration for SmartZone

| Valled Garden  |                                                                                                    |                             |                  |              | ₹      |
|----------------|----------------------------------------------------------------------------------------------------|-----------------------------|------------------|--------------|--------|
| Walled Garden: | Walled Garden Entry                                                                                                    |                             | + Add Import CSV | ▼ X Cancel 📋 | Delete |
|                | Walled Garden Entry                                                                                                    |                             |                  |              |        |
|                | 72.18.151.76                                                                                                    |                             |                  |              |        |
|                | Unauthenticated users are allowed to access<br>Format:<br>- IP (e.g. 10.11.12.13)<br>- IP Range (e.g. 10.11.12.13-10.11.12.15)<br>- CIDR (e.g. 10.11.12.100/28)<br>- IP and mask (e.g. 10.11.12.13 255.255.255<br>- Precise web site (e.g. www.ruckus.com)<br>- Web site with special regular expression lil<br>- *.amazon.com<br>- *.com | the following destinations. |                  |              |        |
|                |                                                                                                    |                             |                  | ок           | Cancel |

#### FIGURE 14 Walled Garden Configuration for Unleashed

| General Authe                      | entication WalledG    | arden Policy                                                             |                                         |
|------------------------------------|-----------------------|--------------------------------------------------------------------------|-----------------------------------------|
|                                    |                       |                                                                          |                                         |
| Unauthenticate<br>(e.g. *.mydomain | d users are allowed t | o access the following destination<br>*.mydomain.*,192.168.1.1:80, 192.1 | ns:<br>168.1.1/24 or 192.168.1.1:80/24) |
| Order                              | Destina               | tion Address                                                             | Action                                  |
| 1                                  | • 192.168             | 8.5.42                                                                   | Save Cancel                             |
| Create New                         |                       |                                                                          | Advanced Options Delete                 |

- 3. Include the DNS or IP address of the Cloudpath system, then click **OK**.
- 4. Optionally, there are some domains that you can add to the walled garden on all controllers to:
  - Prevent the Apple CNA mini-browser from appearing on Apple devices.
  - Avoid being blocked or slowed when attempting to download the Cloudpath wizard.

#### NOTE

There will still be about a 15-to-20-second delay when the full application is 33 percent complete (about 40 MB) in its download.

The recommended destinations to add for the walled garden are:

```
*.ggpht.com
*.play.googleapis.com
*.googleapis.com
android.clients.google.com
*.gvtl.com
connectivitycheck.android.com
connectivitycheck.google.com
*.gstatic.com
*.clients3.google.com
*.thawte.com
```

#### NOTE

The \*thawte.com destination is the OCSP URL of the SSL certificate of the Cloudpath server. This URL can be found by clicking the *lock* icon in your web browser and viewing the details of your certificate.

- 5. If you are still experiencing issues, you can try adding the following destinations to the walled garden:
  - \*.clients.google.com
    \*.l.google.com
    \*.googleusercontent.com
    \*.appengine.google.com
    \*.cloud.google.com
    \*.android.com
    \*.cloudfront.net
    \*.akamaihd.net
    172.217.0.0/16
    216.58.0.0/16

# **Creating the Onboarding SSID**

To configure the onboarding SSID, navigate to: For ZoneDirector and SmartZone, go to the Wireless LANS section of the controller UI; for Unleashed, go to **Wifi Networks** to create the WLAN.

1. Name the SSID.

2. Type=Hotspot Service (WISPr).

| General Options                            |                                                                                                    | • |
|--------------------------------------------|----------------------------------------------------------------------------------------------------|---|
| "Name:                                     | Lab Onboard SSID                                                                                                    |   |
| 'ESSID:                                    | Lab Onboard SSID                                                                                                    |   |
| Description:                               |                                                                                                    |   |
| WLAN Usages                                |                                                                                                    | • |
| Type:<br>Authentication Options<br>Method: | Standard Usage (For most regular wireless network usages.) Guest Access (duest access policies and access control will be applied.) Hotspot 2.0 Hotspot 2.0 Guest Autonomous Social Media WeChat Mechat | • |
| Fast BSS Transition:                       | Enable 802.11r FT Roaming (Recommended to enable 602.11k Neighbor-list Report for assistant.)                                                                                                    |   |
| Encryption Options                         |                                                                                                    | • |
| Method:                                    | ○ WPA2 ○ WPA-Mixed ○ WEP-64 (40 bit) ○ WEP-128 (104 bit) ⑧ None                                                                                                    |   |
| Options                                    |                                                                                                    | - |
| Hotspot Services:<br>Priority:             | Lab Hotspot Services ▼     Create New          ● High ○ Low                                                                                                    |   |
| Advanced Options                           |                                                                                                    | • |
|                                            |                                                                                                    |   |

#### FIGURE 15 Onboarding SSID Configuration on ZoneDirector

#### FIGURE 16 Onboarding SSID Configuration on SmartZone

| General Options             |                                                                                                    | ٧ |
|-----------------------------|----------------------------------------------------------------------------------------------------|---|
| - Name:                     | Lab Onboard \$50                                                                                                    |   |
| * 550                       | Lab Orevert SSD                                                                                                    |   |
| Description                 |                                                                                                    |   |
|                             |                                                                                                    |   |
| 2.07m.                      | El local                                                                                                    |   |
| * WLAN Group:               | default                                                                                                    |   |
| Authentication Options      |                                                                                                    | v |
| * Authentication Type:      | Standard uses (For most reader Respond (HSPr) Ganst Access Vieb Authentication                                                                                                    |   |
|                             | wireless networks)                                                                                                    |   |
|                             | Ordewing                                                                                                    |   |
| * Method:                   | Open O KOLIXEAP (@ MAC Address O KOLIX II NOC                                                                                                    |   |
| NAC Authentication:         | Use user-defined text as authentication password (default is device MAC address):                                                                                                    |   |
| * MAC Address Format:       | AN/18 CC COULD IFF                                                                                                    |   |
| ana atina Antinan           |                                                                                                    |   |
| cherypoon Opeona            |                                                                                                    | * |
| * Method:                   | ○ WF92 ○ WF9.Moved ○ WEP-64 (40 bits) ○ WEP-128 (104 bits) ⑧ Nove                                                                                                    |   |
| Data Plane Options          |                                                                                                    | v |
|                             |                                                                                                    |   |
| Access Netwo                | k: 🗌 Tunnel III.AN traffic through Ruckus GRE                                                                                                    |   |
| iotspot Portal              |                                                                                                    | v |
| · Married Parties Been      | the second second second second second second second second second second second second second second second se                                                                                                    |   |
| complet (more) rare         | E Lo notpot service + + + Create                                                                                                    |   |
| Bypess Ch                   | A: ⊻ Drable                                                                                                    |   |
| • [7] Authentication Servic | A: 🕑 Use the controller as provy 🗌 Use Realm based profile                                                                                                    |   |
|                             | Juff AAA Auth vS2                                                                                                    |   |
| Accounting Service          | a: Use the controller as proxy                                                                                                    |   |
|                             | Art AAA Acct V/2                                                                                                    |   |
|                             | from the second second se |   |
| Options                     |                                                                                                    | v |
| Acct Delay Time             | C Enable                                                                                                    |   |
| • Wireless Client Isolation | C Disable 🛞 Enable (solate vireless client traffic from all hosts on the same VLAN subnet)                                                                                                    |   |
| Isolation Whitelast         | ( Gate-ay Only (Judomatic) + + Create                                                                                                    |   |
|                             | (The unbitalist requires entries for the subnet gate-ay and other allowed hosts.)                                                                                                    |   |
|                             | True waterier can only zonago autor destinations' autoritie cause and une information on east approprie                                                                                                    |   |
| * Priority                  | . ⊛ High ⊖Low                                                                                                    |   |
| ADIUS Options               |                                                                                                    | Þ |
|                             |                                                                                                    |   |
|                             |                                                                                                    |   |
| Advanced Options            |                                                                                                    |   |

#### FIGURE 17 Onboarding SSID Configuration for Unleashed

| Create WLAN                |                                                                                                    | × |
|----------------------------|----------------------------------------------------------------------------------------------------|---|
| * Name: A                  | nna43UnleashedOB                                                                                                    |   |
| Usage Type:<br>•<br>•<br>• | Standard for most regular wireless network usage<br>Guest Access guest access policies and access control will be applied<br>Hotspot Service known as WISPr<br>Social Media authenticate through social media network<br>WeChat |   |
| Hotspot Services:          | Anna43HS   Create New                                                                                                    |   |
| Show Advanced Options ▶    | OK Cancel                                                                                                    |   |

- 3. Authentication Options Method=Open for ZoneDirector, MAC Address for SmartZone. (Not applicable for Unleashed.)
- 4. The checkbox next to MAC Authentication (SmartZone only) called "Use user defined text as authentication password (default is device MAC address):" can be left unchecked.
- 5. The MAC Address Format (SmartZone only) recommended selection is: AA:BB:CC:DD:EE:FF. This is the default for most RADIUS servers.
- 6. Encryption Options Method=None (ZoneDirector and SmartZone).
- 7. Select the Hotspot Service from the drop-down list that you should already have created in a previous step procedure.
- 8. Enable the **Bypass CNA** feature as follows, depending on the controller:
  - For SmartZone: Check the box to enable "Bypass CNA," as shown in Figure 16.
  - For ZoneDirector, after you finish configuring the onboarding SSID, refer to Figure 18 on page 23.
  - For Unleashed, after you finish configuring the onboarding SSID, refer to Figure 20 on page 24.
- 9. Select the Cloudpath RADIUS Authentication Server (SmartZone only).
- 10. Select the Cloudpath RADIUS Accounting Server (SmartZone only).
- 11. Leave the defaults for the remaining settings and click **OK** (or **Apply**).

#### Enabling Bypass CNA on ZoneDirector

It is recommended to enable the "Bypass Apple CNA Feature," which you can do globally for wireless LANs in ZoneDirector.

1. In the Wireless LANs main screen, click on **Bypass Apple CNA Feature**, as shown in the following figure:

FIGURE 18 Enabling the Bypass Apple CNA Feature Globally on ZoneDirector

| Wireless LANs                                                   |              |                    |                       |                          |                          |                         | View Mode                        | List G  | roup |   |
|-----------------------------------------------------------------|--------------|--------------------|-----------------------|--------------------------|--------------------------|-------------------------|----------------------------------|---------|------|---|
| + / C × 3                                                       | < +          | Create             | P Edit                | Clor                     | ne 🗇 Delete              |                         | Search                           | ٩       | C    | < |
| - System                                                        | Nan          | ne                 |                       |                          | ESSID                    | Authentication          | Encryption                       | Status  |      |   |
| WG Default                                                      | Lab          | Onboard            | SSID                  |                          | Lab Onboard SSID         | open                    | none                             | Enabled |      |   |
|                                                                 | HQ           | 1-Jeff             |                       |                          | HQ1-Jeff                 | 802.1x-eap              | wpa2                             | Enabled |      |   |
|                                                                 | dps          | k test             |                       |                          | dpsk test                | open                    | wpa2                             | Enabled |      |   |
|                                                                 | eng          | -PEAP              |                       |                          | eng-PEAP                 | 802.1x-eap              | wpa2                             | Enabled |      |   |
|                                                                 | Jeff         | PSK                |                       |                          | Jeff PSK                 | open                    | wpa2                             | Enabled |      |   |
|                                                                 | Lab          | Secure S           | SID                   |                          | Lab Secure SSID          | 802.1x-eap              | wpa2                             | Enabled |      |   |
| VLAN Pooling Zero-IT Activation                                 | Dynam        | ic PSK B           | atch Gene             | eration                  | Bypass Apple CNA Fe      | ature Web Portal L      | 1-6 of 6<br>.ogo Events/Activiti | shown « | 1    | * |
| Bypass Apple CNA Feature<br>Select any of the following authent | cation mecha | anisms th<br>ess ( | at you wa<br>I Hotspo | nt to bypa<br>ot service | ss Apple Captive Network | Assistance (CNA) on iDe | vices and OS X machine           | \$.     | •    |   |
|                                                                 |              |                    |                       |                          |                          |                         |                                  | Apply   |      |   |

- 2. In the "Bypass Apple CNA Feature" area of the screen, check the "Hotspot service" box.
- 3. Click **Apply** to enable the "Bypass Apple CNA Feature" globally on all Wireless LANs that are configured as type "Hotspot Service (WISPr)."

#### **Enabling Bypass CNA on Unleashed**

It is recommended to enable the "Bypass Apple CNA Feature," which you can do globally for wireless LANs in Unleashed.

1. In the WiFi Networks main screen (see figure below), click **Edit**.

#### FIGURE 19 Clicking the Edit Button Brings you to Global Configuration

| 7      | WiFi Network             | S Traffic: 0.00 N                 | Total 6 Working 6                                | Disabled 0 |
|--------|--------------------------|-----------------------------------|--------------------------------------------------|------------|
| Create | Edit                     | Disable Delete                    | Data duration                                    | 1 hour 🔻   |
| Sum    | <b>mary -</b> Total 6 Wi | Fi Networks                       | Summary                                          |            |
|        | 0 0                      |                                   |                                                  |            |
|        |                          | · · · · · · · · · · · · · · · · · | constructions and with addressed to have been at |            |

2. In the Global Configuration screen that pops up, click Bypass Apple CNA Feature.

FIGURE 20 Enabling the Bypass Apple CNA Feature Globally on Unleashed

| Zero-IT Activation | Bypass Apple CNA Feature                  | Default Web Portal Logo     | Users   |     |
|--------------------|-------------------------------------------|-----------------------------|---------|-----|
| iDevices and OS    | X machines.<br>cation  Guest Access  Hots | spot service 🖉 Social Media | a 🔲 WeC | hat |

- 3. In the "Bypass Apple CNA Feature" area of the screen, check the "Hotspot service" box.
- 4. Click **Apply** to enable the "Bypass Apple CNA Feature" globally on all Wireless LANs that are configured as type "Hotspot Service (WISPr)."

# **Cloudpath Configuration**

This section describes how to create a workflow for MAC registration, add RADIUS attributes to a MAC registration configuration, and how to import a file of MAC addresses to a MAC registration list.

# **Create a MAC Registration Workflow**

#### NOTE

Creating this workflow includes a step for adding a MAC registration step. At that time, you have the option of creating a new registration configuration or selecting an existing configuration. If you want to create a registration configuration before creating your workflow, refer to Using the MAC Registrations Main Page on page 32

- 1. Go to **Configuration** > **Workflow** and select **Add Workflow**.
- 2. On the **Create Workflow** page, enter the new workflow information and **Save**.
- 3. Click **Get Started** to add a workflow step.
- 4. Add an **Acceptable Use Policy** for the network.
- 5. Click the **Insert** arrow to create a step in the enrollment workflow.
- 6. Add a step to split users into two branches.

#### FIGURE 21 Create Split

| Display Nam                                                                                                    | e:                                 | MAC Registration Spl             | t                                                                                                    |                         | *                 |                  |                  |                        |
|----------------------------------------------------------------------------------------------------|------------------------------------|----------------------------------|----------------------------------------------------------------------------------------------------|-------------------------|-------------------|------------------|------------------|------------------------|
| Description:                                                                                                    |                                    |                                  |                                                                                                    |                         |                   |                  |                  |                        |
| Match Behav                                                                                                    | vior:                              | Use All Options That             | Match                                                                                                    | •                       | 11                |                  |                  |                        |
| ptions                                                                                                    |                                    |                                  |                                                                                                    |                         |                   |                  |                  |                        |
|                                                                                                    |                                    |                                  |                                                                                                    |                         |                   |                  |                  |                        |
|                                                                                                    |                                    | 52 Step 21 Split users           | na: × Conterner (                                                                                                    | ann a fficinn a fficinn |                   |                  |                  |                        |
| Dption 1:                                                                                                    |                                    | Employees                        | ta: X Galana I Ka                                                                                                    | ana s Genera i Genera   |                   |                  |                  |                        |
| <ol> <li>Option 1:</li> <li>Option 2:</li> </ol>                                                                                                    |                                    | Employees MAC Registered Devi    | ty: X Connect Connection                                                                                                    |                         |                   |                  |                  |                        |
| <ol> <li>Option 1:</li> <li>Option 2:</li> <li>Option 3:</li> </ol>                                                                                                    |                                    | Employees<br>MAC Registered Devi | ty: X Comment                                                                                                    | ann a fhainn a fhainn   |                   |                  |                  |                        |
| <ol> <li>Option 1:</li> <li>Option 2:</li> <li>Option 3:</li> <li>Option 4:</li> </ol>                                                                                                    |                                    | Employees MAC Registered Devi    | ty: X Comm                                                                                                    | ann s Geine s Geine     |                   |                  |                  |                        |
| Option 1:     Option 2:     Option 3:     Option 4:                                                                                                    | ormation                           | Employees MAC Registered Devi    | ty: X Come t                                                                                                    | ann a fhainn a fhainn   |                   |                  |                  |                        |
| <ol> <li>Option 1:</li> <li>Option 2:</li> <li>Option 3:</li> <li>Option 4:</li> </ol> Webpage Info If the user is property of the user is property of the user is property | ormation<br>ompted to select an op | Employees<br>MAC Registered Devi | ty: X Common (                                                                                                    | n the webpage, Addit    | ional option-spec | ific information | may be specified | t by editing the list. |
| <ol> <li>Option 1:</li> <li>Option 2:</li> <li>Option 3:</li> <li>Option 4:</li> </ol> Webpage Info If the user is propage Source                                                                                                    | ormation<br>ompted to select an op | Employees<br>MAC Registered Devi | ty: X Common to the second second sec | n the webpage. Addit    | ional option-spec | ific information | may be specified | i by editing the list. |
| <ol> <li>Option 1:</li> <li>Option 2:</li> <li>Option 3:</li> <li>Option 4:</li> </ol> Webpage Info If the user is propage Source <ol> <li>Title:</li> </ol>                                                                                                    | ormation<br>ompted to select an op | Employees<br>MAC Registered Devi | ty: X Common Common<br>ces<br>mation will display or                                                                                                    | n the webpage. Addit    | ional option-spec | ific information | may be specified | t by editing the list. |

- 7. On the **Create Split** page, in the **Options** section, enter the names for the two workflow branches. For example, you can name Option 1, **Employees**, and Option 2, **MAC-Registered**.
- 8. Leave the defaults for the other fields and **Save**.

The named branches appear as tabs in the split workflow step.

The remaining sections describe how to configure the **MAC Registered** workflow. The **Employees** workflow is configured per your network needs.

#### How to Create a Filter in the Workflow for MAC-Registered Devices

The filter icon  $\mathbb{V}$  on the MAC Registration tab indicates that this option only applies to devices matching the filter criteria. A filter option does not display as a prompt to users during enrollment.

- On the workflow page, select the MAC Registration tab, created in the previous section, and click the Edit List icon
   Image: Select the MAC Registration tab, created in the previous section, and click the Edit List icon
- 2. Edit the MAC Registration option.

3. On the **Modify Option** page, open the **Filters and Restrictions** section. in the **MAC Registration List** field, leave the default, **Matches**, and enter the **Name** of the MAC Registration list to use for this workflow. This moves all devices in the specified MAC Registration list to the **MAC Registered** workflow branch.

#### FIGURE 22 Modify Split Options

| The second strengthered                                                                                                    |                                                                                                    |                 |
|----------------------------------------------------------------------------------------------------|----------------------------------------------------------------------------------------------------|-----------------|
| Sample User Display:                                                                                                    | Short Name This is the Display Title<br>Contain multiple lines of faild, which may<br>contain multiple lines of failt to describe this<br>option.                                                                                                    |                 |
| D Short Name:                                                                                                    | MAC Registered Devices                                                                                                    |                 |
| <ol> <li>Display Title:</li> </ol>                                                                                                    | MAC Registered Devices                                                                                                    |                 |
| Display Text:                                                                                                    |                                                                                                    |                 |
| i) Enabled:                                                                                                    | 7                                                                                                    |                 |
| D Icon File:                                                                                                    | Default: Using default file. 🎍                                                                                                    |                 |
|                                                                                                    | Upload Choose File No file chosen                                                                                                    |                 |
|                                                                                                    |                                                                                                    |                 |
| Filters & Restrictions                                                                                                    |                                                                                                    |                 |
| Filters & Restrictions<br>The following settings control which u<br>below, only users meeting the oriteria<br>Iser-Based Filters                                                                                                    | sers will have access to this option. If nothing is specified below, all users will have access to this option. If or will have access to this option.                                                                                                    | teria is specif |
| <ul> <li>Filters &amp; Restrictions</li> <li>The following settings control which u<br/>below, only users meeting the oriteria</li> <li>Iser-Based Filters</li> <li>Group Name Pattern:</li> </ul>                                                                                                    | sers will have access to this option. If nothing is specified below, all users will have access to this option. If or will have access to this option.           Matches              [ex. BYOD]                                                                                                    | teria is specif |
| <ul> <li>Filters &amp; Restrictions</li> <li>The following settings control which u<br/>below, only users meeting the oriteria</li> <li>Jser-Based Filters</li> <li>Group Name Pattern:</li> <li>Username Pattern:</li> </ul>                                                                                                    | sers will have access to this option. If nothing is specified below, all users will have access to this option. If or<br>will have access to this option.                                                                                                    | teria is specif |
| <ul> <li>Filters &amp; Restrictions</li> <li>The following settings control which u<br/>below, only users meeting the oriteria</li> <li>Jser-Based Filters</li> <li>Group Name Pattern:         <ol> <li>Username Pattern:                 <ol> <li>Username Pattern:</li> </ol> </li> </ol></li></ul>                                                                                                    | Insers will have access to this option. If nothing is specified below, all users will have access to this option. If or<br>will have access to this option.<br>Matches V [ex. BYOD]<br>Matches V [ex. hob]<br>Matches V [ex. *ou=IT,.*]                                                                                                    | teria is speci  |
| <ul> <li>Filters &amp; Restrictions</li> <li>The following settings control which u<br/>below, only users meeting the ottens</li> <li>Jser-Based Filters</li> <li>Group Name Pattern:         <ul> <li>Username Pattern:</li> <li>Username Pattern:</li> <li>User DN Pattern:</li> <li>Email Pattern:</li> </ul> </li> </ul>                                                                                                    | sees will have access to this option. If nothing is specified below, all users will have access to this option. If or<br>will have access to this option.<br>Matches                                                                                                    | teria is speci  |
| <ul> <li>Filters &amp; Restrictions</li> <li>The following settings control which ubelow, only users meeting the oriteria</li> <li>Jser-Based Filters</li> <li>Group Name Pattern:         <ul> <li>Username Pattern:</li> <li>User DN Pattern:</li> <li>Email Pattern:</li> </ul> </li> </ul>                                                                                                    | sers will have access to this option. If nothing is specified below, all users will have access to this option. If or<br>will have access to this option.<br>Matches  (ax. BYOD)<br>Matches  (ax. BYOD)<br>Matches  (ax. ^ou=IT,~?)<br>Matches  (ax. ^ou=IT,~?)                                                                                                    | teria is speci  |
| <ul> <li>Filters &amp; Restrictions</li> <li>The following settings control which u<br/>below, only users meeting the ottens</li> <li>Jser-Based Filters</li> <li>Group Name Pattern:         <ul> <li>Username Pattern:</li> <li>User DN Pattern:</li> <li>Email Pattern:</li> </ul> </li> <li>Email Pattern:</li> <li>Device-Based Filters</li> <li>Operating System Pattern:</li> </ul>                                                                                 | sees will have access to this option. If nothing is specified below, all users will have access to this option. If or<br>will have access to this option.          Matches       [ex. BYOD]         Matches       [ex. bob]         Matches       [ex. ^nou=(T, "]         Matches       [ex*@c ompany.com3]                                                                         | teria is speci  |
| <ul> <li>Filters &amp; Restrictions</li> <li>The following settings control which ubelow, only users meeting the oriteria</li> <li>User-Based Filters</li> <li>Group Name Pattern:         <ul> <li>Username Pattern:</li> <li>User DN Pattern:</li> <li>Email Pattern:</li> </ul> </li> <li>Device-Based Filters</li> <li>Operating System Pattern:         <ul> <li>User-Agent Pattern:</li> <li>User-Agent Pattern:</li> <li>User-Agent Pattern:</li> </ul> </li> </ul> | sers will have access to this option. If nothing is specified below, all users will have access to this option. If or<br>will have access to this option.<br>Matches  (ax. BYOD)<br>Matches  (ax. BYOD)<br>Matches  (ax. ^ou=IT,-?)<br>Matches  (ax. ^ou=IT,-?)<br>Matches  (ax. ^a@company.comS)<br>Matches  (ax. *Android.*)<br>Matches  (ax. *Safari.*)                           | teria is speci  |
| <ul> <li>Filters &amp; Restrictions</li> <li>The following settings control which u<br/>below, only users meeting the oriters</li> <li>User-Based Filters</li> <li>Group Name Pattern:         <ul> <li>Username Pattern:</li> <li>User DN Pattern:</li> <li>Email Pattern:</li> </ul> </li> <li>Device-Based Filters</li> <li>Operating System Pattern:         <ul> <li>User-Agent Pattern:</li> <li>Language Pattern:</li> </ul> </li> </ul>                            | sees will have access to this option. If nothing is specified below, all users will have access to this option. If or<br>will have access to this option.<br>Matches                                                                                                    | teria is speci  |
| <ul> <li>Filters &amp; Restrictions</li> <li>The following settings control which u<br/>below, only users meeting the oriteria</li> <li>User-Based Filters</li> <li>Group Name Pattern:         <ul> <li>Username Pattern:</li> <li>User DN Pattern:</li> <li>Email Pattern:</li> <li>Email Pattern:</li> <li>Operating System Pattern:</li> <li>User-Agent Pattern:</li> <li>Language Pattern:</li> <li>MAC Registration List:</li> </ul> </li> </ul>                     | sers will have access to this option. If nothing is specified below, all users will have access to this option. If or<br>will have access to this option.<br>Matches  (ex. BYOD)<br>Matches  (ex. Nou=IT,-?]<br>Matches  (ex. Nou=IT,-?]<br>Matches  (ex. Nou=IT,-?]<br>Matches  (ex. Nou=IT,-?]<br>Matches  (ex. Notoriol?)<br>Matches  (ex. Tandroid?)<br>Matches  (ex. Tandroid?) | teria is speci  |

- 4. **Save** the changes to the option filter.
- 5. Click **Done** to return to the workflow.

#### How to Add a MAC Registration Step to the Workflow

1. On the workflow page, click the **Insert** arrow to create a step Enter the values in the Registration Information section: in the enrollment workflow.

- 2. Select Register device for MAC-based authentication.
- 3. Create a new registration configuration. The **Create MAC Registration** page opens.

#### FIGURE 23 Create MAC Registration

| Ð   | Display Name:             | MAC Registrations .                                                                                                    |
|-----|---------------------------|----------------------------------------------------------------------------------------------------|
| 1   | Description:              |                                                                                                    |
| Reg | jistration Information    |                                                                                                    |
| Ð   | SSID Regex:               | •                                                                                                    |
| ۲   | Expiration Date Basis:    | End of Day                                                                                                    |
| D   | Behavior:                 | Always redirect to authenticate user                                                                                             |
| •   | Config Shortouts:         | Ruckus S2 HTTP Ruckus ZD HTTP Cisco HTTP Aruba HTTP Arabive HTTP                                                                 |
| •   | Redirect URL:             | Ruckus S2 HTTPS Ruckus 2D HTTPS Claso HTTPS Ande HTTPS Aerohive HTTPS https://HOSTNAME_HERE*.9998/Subsc riberPortalihotspoto gin |
| 1   | Use POST:                 |                                                                                                    |
| •   | POST Parameters:          | username=\$(USERNAME)<br>password=\$(PASSWORD)<br>client_mac=\$(client_mac)<br>ulp=\$(ulp)                                       |
| D.  | Allow Continuation:       |                                                                                                    |
| ١   | Kill Session:             |                                                                                                    |
| Aut | hentication Attributes    |                                                                                                    |
|     | Success Reply Attributes: | When the RADIUS authentication is successful, an Access-Accept will be returned to the WLAN or wired infrastructure. If          |
|     |                           | additional attributes are specified here, they will also be included in the reply.                                               |
|     |                           | No additional attributes currently exist.                                                                                        |
|     |                           | *                                                                                                    |
|     | Failure Reply Attributes: | When the RADIUS authentication is unsuccessful, an Access-Reject will be returned to the WLAN or wired infrastructure. If        |
|     |                           | additional attributes are specified here, the reply will be an Access-Accept along with attributes specified here.               |
|     |                           | No softward attributed public build                                                                                              |

4. Enter the **Name** and **Description** for the MAC Registration step.

- 5. Enter the values in the **Registration Information** section:
  - SSID Regex This is the SSID to which MAC registered devices are assigned.

#### NOTE

This field is case sensitive. Separate multiple SSIDs by a vertical pipe (|). The default (\*) is any SSID that is pointed at the RADIUS server.

• Expiration Date Basis - The basis for calculating the default validity period for MAC registration.

#### NOTE

A sponsor can override the validity period configured for MAC registration. *See Setting Up Sponsored Guest Access Within Cloudpath* guide, located on the **Support** tab, for details.

• Offset - The number of hours/days/months/etc to be offset from the event date when calculating the registration validity period. If **Specified Date** is selected, this should be the date in YYYY/MM/DD format.

#### NOTE

This field may disappear, depending on your selection for Expiration Date Basis. For example, in the screen shown above, "End of Day" has been selected for Expiration Date Basis, which makes the "Offset" field unnecessary.

- Behavior Specifies the prompt and redirect settings for the MAC registration configuration. Use the **Web Page Information** section to configure the user prompt or redirect URL. Behavior settings include:
  - Prompt user when MAC is unknown.
  - Always prompt the user.
  - Redirect when MAC is unknown.
  - Always redirect to authenticate user. (This is the default and the most commonly used setting).
  - Skip registration when MAC is unknown.
- Use the **Config Shortcuts** buttons to populate the **Redirect URL** and **POST Parameters** according to your controller vendor and preferred protocol.
- Allow Continuation If checked, the submit-redirect call is processed, if unchecked, the submit- redirect call is ignored.
- Kill Session If checked, the user's session will be killed as they are redirected and, if they return, they will be forced to start over.

#### Adding RADIUS Attributes

During association, the access point performs a MAC authentication with the RADIUS server. The RADIUS server looks up the MAC address, verifies that it has not expired, and returns an Access- Accept. If additional attributes are configured, they are returned with the **Access-Accept**.

- 1. In the Authentication Attributes section, click Add Attribute for Successful (or Unsuccessful) Attempts.
- 2. Enter the Attribute, Operator, and Value. The attribute is added to the MAC Registration configuration.

For example, to return a Filter-Id for a guest user, enter **Filter-Id** in the Attribute field, and **Guest** in the Value field. If the authentication request is authorized, the RADIUS server returns the **Filter-Id=Guest**, along with the **Access-Accept** attribute to the user device.

After the registration expires (or if an unregistered MAC address associates to the SSID), the RADIUS server replies with an **AccessReject**. If additional attributes are configured for unsuccessful authentications, they are returned with the **AccessReject**.

#### How to Add a Message to Users

As a best practice, add a workflow step to display a message to the user indicating that the authentication was successful.

- 1. On the workflow page, click the **Insert** arrow to create a step in the enrollment workflow.
- 2. Select **Display a message**.
- 3. Create a new message from a standard template. On the **Create New Message** page, enter an appropriate **Title** and **Message**.
- 4. Uncheck the **Show Continue Button** box. After the message is displayed, the device should be moved to the specified SSID. No user action is required.

#### 5. **Save** the configuration.

On the workflow page, click the **view** icon next to the **Display Message** step to see a preview of the message.

#### FIGURE 24 Example Message to User

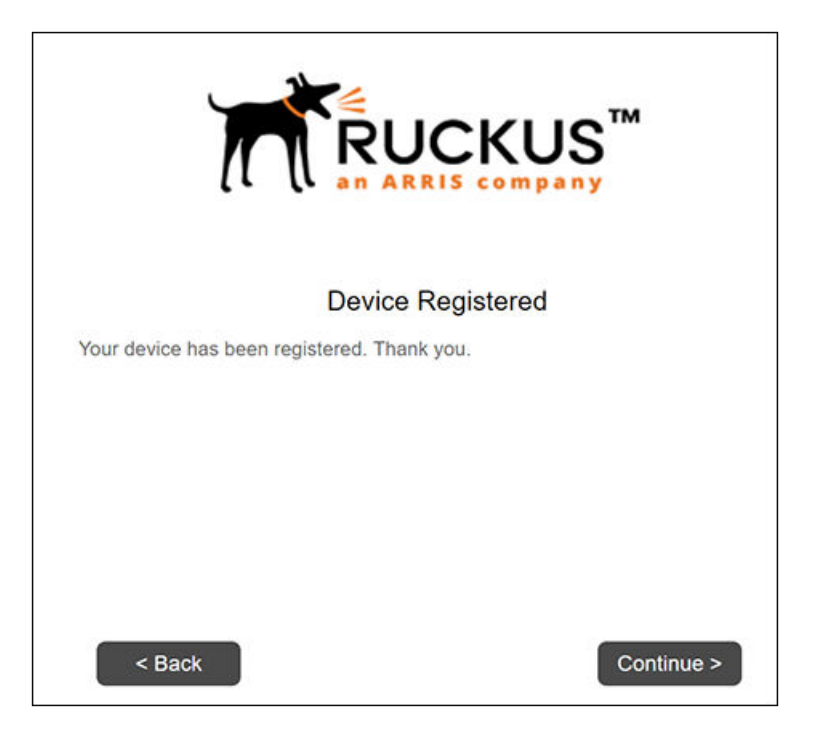

The completed workflow is displayed below.

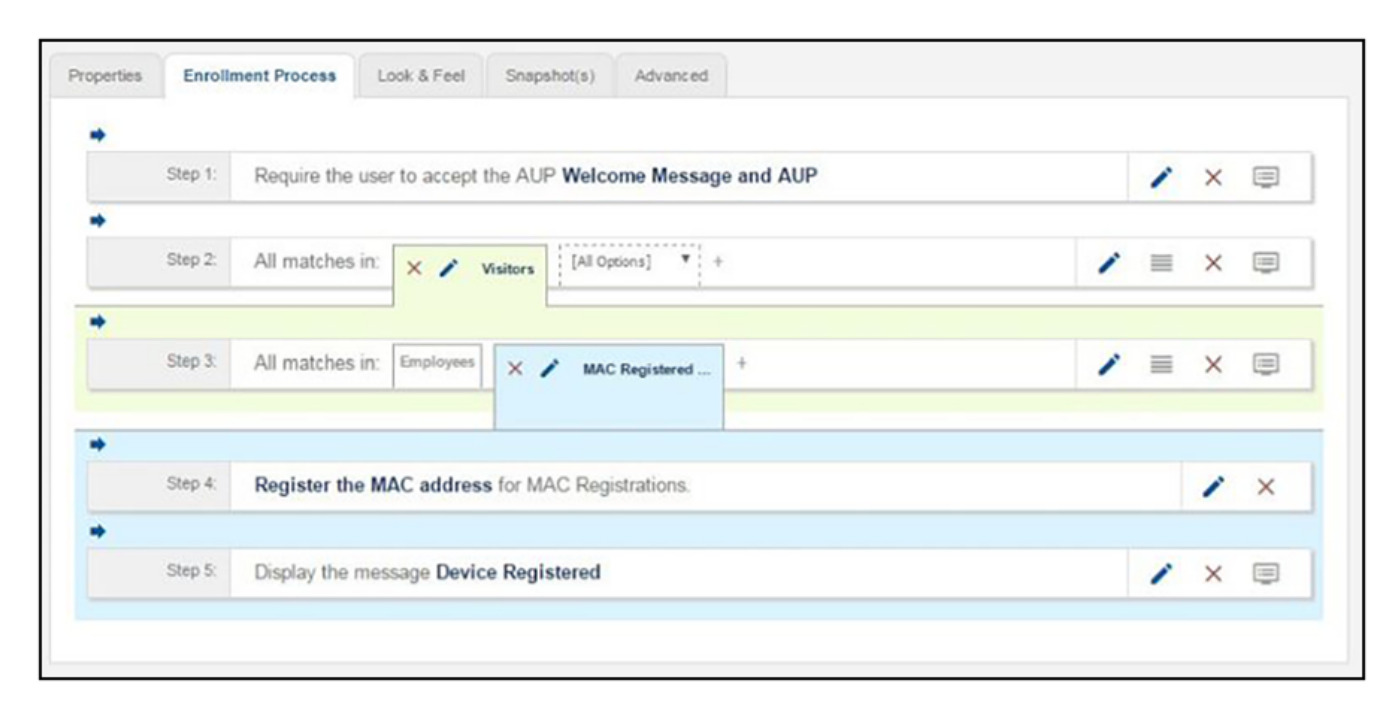

FIGURE 25 Completed Workflow for MAC Registration

## **Using the MAC Registrations Main Page**

From the main MAC Registration page, you can create MAC registration configurations, and import MAC registration lists or individual MAC addresses into these configurations for use in a workflow.

Navigate to **Configuration > MAC Registrations**. The figure below shows the page as it would appear if you already were using a configuration called "MAC Registrations" in a workflow, as the green status circle indicates.

#### FIGURE 26 MAC Registrations Main Page

| Conf    | Configuration > MAC Registrations |                            |                                              |  | Add Mac Registration |   |   |   |  |  |  |
|---------|-----------------------------------|----------------------------|----------------------------------------------|--|----------------------|---|---|---|--|--|--|
| ~       | List 1:                           | MAC r                      | egistrations via MAC Registrations           |  | /                    | ~ | 0 | • |  |  |  |
|         |                                   | Name:<br>Status:           | MAC Registrations Used In workflow & RADIUS, |  |                      |   |   |   |  |  |  |
| Su<br>F | ccess Reply .<br>ailure Reply .   | Attributes:<br>Attributes: | Access-Accept<br>Access-Reject               |  |                      |   |   |   |  |  |  |
|         |                                   | Options:                   | Download Template Import Add                 |  |                      |   |   |   |  |  |  |

#### Adding a New MAC Registration Configuration

Follow these steps to create a new MAC Registration configuration which you can then use to import MAC addresses.

1. Click **Add MAC Registration** in the upper right of the screen shown above.

2. In the Create MAC Registrations screen (see the example screen below), configure the values (described after the example screen), then click **Save**.

| teg | istration Information     |                                                                                                    |
|-----|---------------------------|----------------------------------------------------------------------------------------------------|
| Ð   | Display Name:             | MAC Registration-8                                                                                                    |
| Ð   | Description:              |                                                                                                    |
| D,  | SSID Regex:               |                                                                                                    |
| Ð   | Expiration Date Basis:    | Days After                                                                                                    |
| Ø   | Offset:                   | 4                                                                                                    |
| Ø   | Behavior:                 | Always redirect to authenticate user                                                                                                    |
| Ð   | Config Shortcuts:         | Rucinus SZ HITP         Ruckus ZD HITP         Class HITP         Anuba HITP         Aenotive HITP           Ruchus SZ HITPS         Ruckus ZD HITPS         Class HITPS         Auda HITPS         Aenotive HITPS |
| D   | Redirect URL:             | Rodus ICX Close Mesel https://HOSTNAME_HERE*:9998/SubscriberPortal/hotspotl ogin                                                                                                    |
| D   | Use POST:                 |                                                                                                    |
| Ð   | POST Parameters:          | username=\$(USERNAME)  password=\$(PASSWORD) client_mac=\$(client_mac) uip=\$(uip)                                                                                                    |
| D   | Allow Continuation:       | 2                                                                                                    |
| D   | Kill Session:             |                                                                                                    |
| ut  | hentication Attributes    |                                                                                                    |
|     | Success Reply Attributes: | When the RADIUS authentication is successful, an Access-Accept will be returned to the WLAN or wired infrastructure. If additional<br>attributes are specified here, they will also be included in the reply.      |
|     |                           | No additional attributes currently exist.                                                                                                    |
|     |                           | +                                                                                                    |
|     | Failure Reply Attributes: | When the RADIUS authentication is unsuccessful, an Access-Reject will be returned to the WLAN or wired infrastructure. If additional                                                                               |
|     |                           |                                                                                                    |

FIGURE 27 Creating a New MAC Registration Configuration

- Display Name: Any descriptive name you want.
- Description: Optional description of this particular MAC registration configuration.
- SSID Regex: SSID to which MAC registered devices are assigned.

#### NOTE

This field is case sensitive. Separate multiple SSIDs by a vertical pipe (|). The default (\*) is any SSID that is pointed at the RADIUS server.

• Expiration Date Basis: The basis for calculating the default validity period for MAC registration.

NOTE

A sponsor can override the validity period configured for MAC registration. *Cloudpath Enrollment System Sponsored Guest Access Configuration Guide*, located on the **Support** tab, for details.

• Offset: The number of hours/days/months/etc to be offset from the event date when calculating the registration validity period. If **Specified Date** is selected, this should be the date in YYYY/MM/DD format.

#### NOTE

This field may be unnecessary and therefore disappear, depending on your selection for Expiration Date Basis.

- Behavior: Specifies the prompt and redirect settings for the MAC registration configuration. Use the **Web Page Information** section to configure the user prompt or redirect URL. Behavior settings include:
  - Prompt user when MAC is unknown.
  - Always prompt the user.
  - Redirect when MAC is unknown.
  - Always redirect to authenticate user. (This is the default and the most commonly used setting).
  - Skip registration when MAC is unknown.
- Use the **Config Shortcuts** buttons to populate the **Redirect URL** and **POST Parameters** according to your controller vendor and preferred protocol.
- Allow Continuation If checked, the submit-redirect call is processed, if unchecked, the submit- redirect call is ignored.
- Kill Session If checked, the user's session will be killed as they are redirected and, if they return, they will be forced to start over.
- Authentication Attributes: Refer to Adding RADIUS Attributes on page 29
- 3. After you click **Save**, you are returned to the main screen, with the new configuration (MAC Registration-8 in this example) appearing in the list, as shown below:

#### FIGURE 28 MAC Registrations Page After Adding a Second Registration Configuration

| Con         | figuratior      | > MAC Registrations                                                 | Add Mac Registration 🕨 |   |   |   |  |
|-------------|-----------------|---------------------------------------------------------------------|------------------------|---|---|---|--|
| <b>()</b> M | ac Registration | n added.                                                            |                        |   |   |   |  |
| ~           | List 1:         | MAC registrations via MAC Registration-8                            |                        | 1 | ~ | ~ |  |
|             |                 | Name: MAC Registration-8 Status: ON Not used in workflow or RADIUS. |                        |   |   |   |  |
|             |                 | Options: Download Template Import Add                               |                        |   |   |   |  |
| >           | List 2:         | MAC registrations via MAC Registrations                             | 1                      | ~ | ^ | • |  |

#### Importing a MAC Registration List

Follow these steps to import a MAC registration list into a MAC registration configuration.

- 1. Open the MAC registration configuration in which you want to import a MAC address list. You may have to click the arrow to the left of the MAC registration list number to expand the list, thus displaying the option buttons of "Download Template," "Import," and "Add."
- 2. If you first need a template for adding MAC addresses to an .xls file, click **Download Template**.
- 3. Once you are ready to import the list of MAC addresses to the MAC registration list, click **Import**.

#### NOTE

If importing from a .csv file, the following date formats are supported: yyyyMMdd, HHmmss, yyyyMMdd HHmm, yyyyMMdd, MM/dd/yyyy HHmmss, MM/dd/yyyy HHmm, MM/dd/yyyy, yyyy-MM-dd HH:mm:ss, yyyy-MM-dd.

- 4. Browse to select your MAC address list, then click **Continue**.
- 5. A popup message appears, where you click **Continue Import**:

#### FIGURE 29 Popup Asking You to Confirm Import of MAC Address List File

| MAC Registrat              | ion Import                   |                                  |                  |
|----------------------------|------------------------------|----------------------------------|------------------|
| File contains 2 MAC Addres | s rows that will be imported | . Press 'Continue Import' to per | form the import. |
|                            |                              |                                  |                  |

6. The file is imported and the MAC addresses are added to the applicable MAC Registration list.

#### Importing Individual MAC Addresses

Follow these steps to import individual MAC addresses into a MAC registration configuration.

- 1. Open the MAC registration configuration in which you want to import a MAC address list. You may have to click the arrow to the left of the MAC registration list number to expand the list, thus displaying the option buttons of "Download Template," "Import," and "Add."
- 2. Click Add.

3. In the popup window, enter the MAC addresses, separated by commas, that you wish to add:

| ~  | List 1:       | MAC registrations via MAC Registration-8                         |                                                    |
|----|---------------|------------------------------------------------------------------|----------------------------------------------------|
|    |               | Name: MAC Registration-8 Status: ONt used in workflow or RADIUS. |                                                    |
|    |               |                                                                  | Add MAC Addresses X                                |
|    |               | Options: Download Template Import Add                            | Enter new MAC addresses below separated by commas. |
| ~  | List 2:       | MAC registrations via MAC Registrations                          | 0F:0E:0D:0C:01:02, A1:B2:C3:D4:E5:F9               |
|    |               | Name: MAC Registrations                                          |                                                    |
|    |               | Status: Oused In workflow & RADIUS.                              |                                                    |
| Su | iccess Reply  | Attributes: Access-Accept                                        |                                                    |
| )  | Failure Reply | Attributes: Access-Reject                                        |                                                    |
|    |               | Options: Download Template Import Add                            | Cancel Save                                        |

#### FIGURE 30 Entering Individual MAC Addresses

- 4. Click Save.
- 5. Confirm the import on the ensuing popup window.

You are returned to the main page, and there should be a confirmation message at the top, indicating that the MAC addresses have been successfully added.

#### **Removing a MAC Registration Configuration List or Its MAC Addresses**

Follow these steps to either remove the MAC addresses from a MAC registration configuration list or to remove both the MAC addresses and the list itself:

1. Click the pencil icon to the right of the desired list.

2. Scroll to the bottom of the screen until you get to the **Cleanup** area, and click **Cleanup** to display the options:

#### FIGURE 31 Cleanup Options for MAC Registration Configuration List

| ✓ Cleanup        |                        |                                |
|------------------|------------------------|--------------------------------|
| Cleanup Options: | Delete Registered MACs | Destroy List & Registered MACs |

#### NOTE

You cannot destroy the entire list if it is currently part of a workflow.

3. Click on the desired option.

A Warning popup appears.

4. If you wish to continue, be sure to check the box to indicate that you "understand the warning," then click **Continue**.You are returned to the main screen, where you should see a message indicating that your action has taken effect.

## **Viewing MAC Registration Records on the Dashboard**

Administrators can view the records for devices that have been registered on the network using the MAC address, and, if needed, can revoke the registration.

#### How to View MAC Registration Records

- 1. Go to **Dashboard > Users And Devices**, MAC Registrations tab.
- 2. The **MAC Registration** table shows the status and validity information for each MAC address. You can view active, expired, and revoked registrations, and sort the registration data using the table filters.

3. Click the **view** icon to see details.

|    |        | active. O bhos evokes, O shos expires. |          |                   |                   |                   |
|----|--------|----------------------------------------|----------|-------------------|-------------------|-------------------|
|    | Status | MAC Address                            | Usemanie | Registration Date | Expiration Date   | Registration List |
| Q, | Active | 4C:8D:79:E9:16:18                      | bob      | 20170504 0938 MDT | 20200413 0000 MDT | MAC Registrations |
| ۹  | Active | A5:85:C5:D5:E5:F5                      | mike     | 20170504 0938 MDT | 20200412 0000 MDT | MAC Registrations |
| Q, | Active | A918B1C81DD1E71FF                      | trish    | 20170504 0938 MDT | 20200411 0000 MDT | MAC Registrations |
| Q, | Active | A9:88:C7:D6:E5:F4                      | anna     | 20170504 0938 MDT | 20200409 0000 MDT | MAC Registrations |
| Q  | Active | A1:82:C3:D4:E5:F6                      | jack     | 20170504 0938 MDT | 20200408 0000 MDT | MAC Registrations |
| Q, | Active | A7:87:C8:D8:E9:F9                      | kevin    | 20170504 0938 MDT | 20200407 0000 MDT | MAC Registrations |
| Q, | Active | A4:84:C5:D5:E6:F6                      | pierce   | 20170504 0938 MDT | 20200406 0000 MDT | MAC Registrations |
| Q. | Active | A1:81:C2:D2:E3:F3                      | nate     | 20170504 0938 MDT | 20200405 0000 MDT | MAC Registrations |

4. You can also access MAC registration information in the enrollment record. Go to **Operational > Dashboard >** Enrollments > View Enrollment Record.

#### How to Revoke Access for a MAC-Registered Device

1. Go to **Dashboard > Users & Devices**, MAC Registrations tab.

2. Click the **View** icon to view the registration information for the device.

#### FIGURE 33 View MAC Registration Details

| iew | MAC Re                         | gistration       |               |                   |                   |         |                   |                   |           | Done          |
|-----|--------------------------------|------------------|---------------|-------------------|-------------------|---------|-------------------|-------------------|-----------|---------------|
| ~   | MAC Reg                        | istration Inform | mation        |                   |                   |         |                   |                   |           |               |
| 1   | Status:                        |                  | Valid through | 20200412 0000 MDT | Revoke            |         |                   |                   |           |               |
| Ð   | MAC Address: A5:B5:C5:D5:E5:F5 |                  |               |                   |                   |         |                   |                   |           |               |
| 1   | Username: mike                 |                  |               |                   |                   |         |                   |                   |           |               |
| 1   | Location:                      |                  | Test Location | )                 |                   |         |                   |                   |           |               |
| 1   | SSID(s):                       |                  |               |                   |                   |         |                   |                   |           |               |
| 1   | Registration                   | Date:            | 20170504 08   | 38                |                   |         |                   |                   |           |               |
| 1   | Expiration D                   | ate:             | 20200412 00   | 00                |                   |         |                   |                   |           |               |
| ×   | Device Inf                     | ormation         |               |                   |                   |         |                   |                   |           |               |
|     | Device Name                    | c'               | Test Device8  | -                 |                   |         |                   |                   |           |               |
| ~   | All Regist                     | rations By MA    | C Address     |                   |                   |         |                   |                   |           |               |
|     |                                | Status           |               | Registration List | MAC Address       | Usemame | Creation Date     | Expiration Date   | Last Seen | Permitted SSI |
|     |                                |                  |               | MAC               | 45 85 C5 D5 E5 F5 | mike    | 20170504 0938 MDT | 20200412 0000 MDT |           |               |

- 3. In the All Registrations by MAC Devices section, click the Revoke button next to the device.
- 4. On the **Revoke** pop-up, list the reason for revocation and click **Revoke**. The MAC address for the device is removed from the list of accepted MAC addresses in the RADIUS server.

# Configuring a Cisco Controller for MAC Registration

You must have a RADIUS server defined in the Cisco WLC. From the **WLANs** > **Edit** window, define the RADIUS server in the **Security** > **Radius Authentication** window and **Enable** the RADIUS server.

- 1. On the wireless controller, go to the **WLANs** tab and select the WLAN for MAC registration.
- 2. Select the **General** tab. In the **Interface/Interface Group** field, select the interface to which the WLAN is mapped.

3. Select **Security** > **Layer 2** tab.

#### FIGURE 34 Layer 2 Security

| neral     | Security        | QoS Advanced       |  |
|-----------|-----------------|--------------------|--|
| ayer 2    | Layer 3         | AAA Servers        |  |
| Layer 2   | Security 🕯 🛛 80 | .1X  MAC Filtering |  |
| 02.1X Par | ameters         |                    |  |
| 802.11    | Data Encryption | Type Key Size      |  |
|           |                 | WEP 104 bits       |  |
|           |                 |                    |  |
|           |                 |                    |  |
|           |                 |                    |  |
|           |                 |                    |  |
|           |                 |                    |  |
|           |                 |                    |  |
|           |                 |                    |  |
|           |                 |                    |  |
|           |                 |                    |  |
|           |                 |                    |  |

- 4. In the Layer 2 Security section:
  - Select **NONE** for an open SSID.
  - Select WPA+WPA2 +AuthKeyMgmt = PSK for a PSK SSID.
- 5. Enable **Mac Filtering**. This enables MAC authentication for the WLAN.

#### Layer 3 Settings:

- Layer 2 Mac Filtering Select to filter clients by MAC address. Locally configure clients by MAC address in the MAC Filters > New page. Otherwise, configure the clients on a RADIUS server.
- When using Layer 2 Mac Filtering: Web Policy On MAC Filter failure Enables web authentication MAC filter failures.

#### FIGURE 35 Layer 3 Settings when Using Layer 2 Mac Filtering

| merar Se                                                                                                    | ecurity Qos                                                                                                    | S Policy-Ma                           | apping Advar             | ced           |               |            |  |  |
|----------------------------------------------------------------------------------------------------|----------------------------------------------------------------------------------------------------|---------------------------------------|--------------------------|---------------|---------------|------------|--|--|
| layer 2 l                                                                                                    | Layer 3 AA                                                                                                    | A Servers                             |                          |               |               |            |  |  |
| Layer 3 Sect<br>Authentic<br>Passthrov<br>Condition<br>Slash P<br>On MAC I<br>Preauthentic<br>Sleeping Cliv<br>Over-ride Gi | curity 1 Web Poli<br>ication<br>ough<br>nal Web Redirect<br>Page Web Redirect<br>Filter failure <u>10</u><br>cation ACL<br>ient Enable<br>ilobal Config | t<br>ct<br>IPv4 <u>None</u><br>Enable | <ul> <li>IPv6</li> </ul> | None <b>T</b> | WebAuth Flex/ | Acl None • |  |  |

When NOT using Layer 2 Mac Filtering: Web Policy - Authentication - If you select this option, the user is prompted for username and password while connecting the client to the wireless network.

FIGURE 36 Layer 3 Settings when Not Using Layer 2 Mac Filtering

| General                                                                               | Security                                                                                                    | Qo5                                                           | Policy-Mapp | ing Advanced  |                 |        |  |  |
|---------------------------------------------------------------------------------------|----------------------------------------------------------------------------------------------------|---------------------------------------------------------------|-------------|---------------|-----------------|--------|--|--|
| Layer 2                                                                               | Layer 3                                                                                                    | AAA S                                                         | ervers      |               |                 |        |  |  |
| Layer 3<br>Auth<br>Passi<br>Cond<br>Splas<br>On M<br>Preauthe<br>Sleeping<br>Over-rid | Security 1 We<br>entication<br>through<br>litional Web Re<br>wh Page Web R<br>MAC Filter failur<br>entication ACL<br>Client Er<br>e Global Confi | eb Policy<br>edirect<br>tedirect<br>tedirect<br>IPv-<br>table | None        | ▼ IPv6 None ▼ | WebAuth FlexAcl | None • |  |  |
|                                                                                       |                                                                                                    |                                                               |             |               |                 |        |  |  |

•

6. Select the **Security** > **AAA Servers** tab. In the **Authentication Servers** section, select the RADIUS server that will be used for MAC authentication.

#### NOTE

If you are using Cloudpath as a RADIUS server, define the ES RADIUS server in the Cisco WLC in the **Security** > **Radius Authentication** window.

#### FIGURE 37 Select RADIUS Server

| MONITOR WLA              | Ns <u>C</u> ONTROLLE                         | R WIRELESS                | SECURITY       | MANAGEMENT                | COMMANDS                | HELP   |
|--------------------------|----------------------------------------------|---------------------------|----------------|---------------------------|-------------------------|--------|
| WLANs > Ed               | it                                           |                           |                |                           |                         |        |
| General                  | Security Q                                   | oS Advanc                 | ed             |                           |                         |        |
| Layer 2                  | Layer 3                                      | AA Servers                | ĺ.             |                           |                         |        |
| Select AAA<br>Radius Ser | servers below to<br>vers<br>Authentication S | override use of<br>ervers | default server | rs on this WLAN<br>ervers | LDAP Server<br>Server 1 | None 💌 |
|                          |                                              |                           | Enabled        |                           | Server 2                | None 👻 |
| Server<br>1              | IP:192.168.4.7                               | ), Port:1812 💌            | None           |                           | Server 3                | None   |
| Server<br>2              | None                                         |                           | None           |                           | •                       |        |
| Server<br>3              | None                                         |                           | None           |                           | •                       |        |

#### 7. **Apply** changes.

The wireless controller is configured for MAC registration against the RADIUS server.

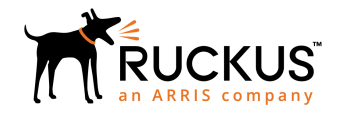

© 2019 CommScope, Inc. All rights reserved. Ruckus Wireless, Inc., a wholly owned subsidiary of CommScope, Inc. 350 West Java Dr., Sunnyvale, CA 94089 USA www.ruckuswireless.com